# BEIYANG<sup>®</sup> 用户手册

# **与NBC** 山东新北洋信息技术股份有限公司

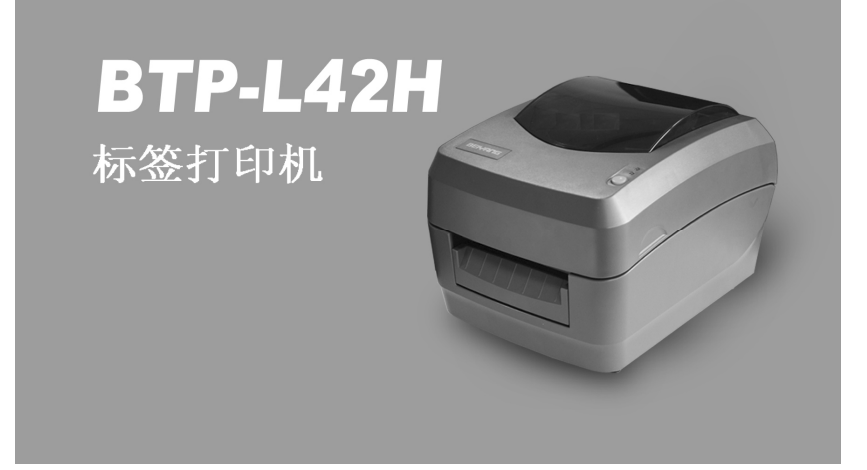

#### 声明

本手册内容未经同意不得随意更改,山东新北洋信息技术股份有限公司(以下简称新北洋)保留在技术、零部件、软件和硬件上变更 产品的权利。用户如果需要与产品有关的进一步信息,可与新北洋或 经销商联系。

未经新北洋的书面许可,本手册的任何章节不得以任何形式、通 过任何手段进行复制或传送。

#### 版权

本手册于 2010 年印制,版权属于新北洋。

中国印制。

1.0版本。

商标

新北洋使用的注册商标是: **BEI----------------**®

#### 警告、注意

警告 必须遵守,以免伤害人体,损坏设备;
 注意 给出了打印机操作的重要信息及提示。

# 生产该产品的管理体系通过下列认证

ISO9001 质量管理体系认证

ISO14001 环境管理体系认证

OHSAS18001 职业健康安全管理体系认证

IECQ QC080000 危害物质过程管理体系认证

# 安全须知

1.

安全警告

在使用打印机之前,请仔细阅读下面的注意事项。

警告:打印头为发热部件,打印过程中和打印刚结束时,不要触摸打印头以及周边部件;

# 警告:不要触摸打印头表面和连接接插件,以免因静电损 坏打印头。

#### 2. 注意事项

- 1) 打印机应安装在一个平整、稳固的地方;
- 2) 在打印机的周围留出足够的空间,以便操作和维护;
- 3) 打印机应远离水源并避免阳光、强光和热源的直射;
- 4) 避免在高温、高湿以及污染严重的地方使用和保存打印机;
- 5) 避免将打印机放在有振动和冲击的地方;
- 6) 避免打印机表面结露,如果已经形成,在露水消除之前不要打开 打印机的电源;
- 将打印机的电源连接到一个适当的接地插座上。避免与大型电机 或其它能够导致电源电压波动的设备使用同一插座;
- 8) 如果较长时间不使用打印机,请断开打印机的电源;
- 9) 避免水或导电的物质(例如:金属)进入打印机内部,一旦发生, 请立即关闭电源;
- 10) 避免在无纸状态下打印,否则将严重损害打印胶辊和打印头;
- 为了保证打印质量和打印机寿命,建议采用推荐的或同等质量的 纸张;
- 12) 插接或断开各个接口时,必须关掉电源,否则可能会引起打印机 控制电路的损坏;
- 13) 在打印效果满足使用要求的情况下,建议用户尽可能设置低等级的打印浓度,以免影响打印头的使用寿命;
- 14) 用户不得自行拆卸打印机进行检修;
- 15) 妥善保管本手册,以备参考使用。

|       |       |             |       | 目             | 录    |           |           |         |         |       |       |    |
|-------|-------|-------------|-------|---------------|------|-----------|-----------|---------|---------|-------|-------|----|
| 1 产品介 | ·绍    |             | ••••• |               | •••• |           |           | •••     | • • • • |       |       | 1  |
| 1.1 简 | 介     | ••••        |       |               |      | • • • • • | ••••      |         |         |       |       | 1  |
| 1.2打  | 印机主   | 要特点         |       |               | •••• |           | ••••      |         | •••     | •••   |       | 1  |
| 1.3开  | 箱检查   |             |       |               |      | • • • • • | ••••      |         | •••     | •••   |       | 3  |
| 1.4打  | 印机安   | 装要求         |       |               |      |           | ••••      |         | •••     |       |       | 3  |
| 1.5连  | 接电源   | 适配器         |       |               | •••• |           | ••••      |         | •••     | • • • |       | 4  |
| 1.6连  | 接通证   | 电缆 .        |       |               | •••• |           | ••••      |         | •••     | •••   |       | 4  |
| 2 打印机 | 操作    | • • • • • • | ••••  | •••••         | •••• | • • • • • | • • • • • | •••     | •••     | •••   | •••   | 5  |
| 2.1 外 | 观和组   | 件           |       |               | •••• |           | ••••      |         | •••     | • • • |       | 5  |
| 2.2主  | 要组件   | 介绍.         |       |               | •••• |           | ••••      |         | •••     | •••   |       | 6  |
| 2.3指  | 示灯、   | 按键功         | 能说明   | ]             | •••• |           | ••••      |         | •••     | •••   |       | 6  |
| 2.3   | 1 指示  | 灯功能         | 说明 .  |               | •••• |           | ••••      | • • • • | •••     | •••   |       | 6  |
| 2.3   | 2 按键  | 功能说         | 明     |               | •••• |           | ••••      | • • • • | •••     | •••   |       | 7  |
| 2.4 安 | 装纸卷   | ••••        |       |               | •••• |           | ••••      |         | •••     | •••   | • • • | 8  |
| 2.5 启 | 动打印   | 机           |       |               | •••• | • • • • • | ••••      |         | •••     | •••   |       | 9  |
| 2.5   | 1 开机  | 与自检         |       |               | •••• |           | ••••      |         | •••     | •••   |       | 9  |
| 2.5   | 2打印   | 自检样         | 张     |               | •••• | • • • • • | ••••      |         | •••     | •••   |       | 9  |
| 2.5   | 3设置   | 纸张类         | 型     |               | •••• | • • • • • | ••••      |         | •••     | •••   |       | 9  |
| 2.5   | .4 校验 | 标记.         |       |               | •••• |           | ••••      |         | •••     | •••   | •••   | 9  |
| 3 软件安 | 装     | • • • • • • | ••••  | • • • • • • • | •••• | • • • • • | • • • • • | •••     | •••     | •••   | ••    | 11 |
| 3.1驱  | 动程序   | 安装          |       |               | •••• | • • • • • | ••••      |         | •••     | •••   | ••    | 11 |
| 3.2标  | 签软件   | 安装          |       |               | •••• |           | ••••      | • • • • | •••     | •••   | ••    | 12 |
| 4 打印机 | 调节    | ••••        | ••••  | •••••         | •••• | ••••      | • • • • • | •••     | • • • • | • • • | ••    | 14 |
| 4.1传  | 感器位   | 置调节         |       |               |      |           |           |         |         |       |       | 14 |

| 4.2 打印机常用参数调整          | 14 |
|------------------------|----|
| 4.2.1 打印机常用参数的调整及调整范围  | 14 |
| 4.2.2 票面上打印内容位置坐标及调整方向 | 15 |
| 5 打印机的日常维护             | 17 |
| 5.1 打印头清洁              | 17 |
| 5.2 传感器清洁              | 17 |
| 5.3 打印胶辊清洁             | 18 |
| 6 故障处理方法               | 19 |
| 6.1 指示灯状态指示            | 19 |
| 6.2 打印质量问题             | 20 |
| 附录                     | 21 |
| 附录 1 技术规格              | 21 |
| 附录 1.1 主要技术规格          | 21 |
| 附录 1.2 纸张技术规格          | 23 |
| 附录 2 自检样张              | 25 |
| 附录 3 打印及出纸位置           | 27 |
| 附录4通讯接口                | 28 |
| 附录 4.1 串行接口            | 28 |
|                        |    |
| 附录 4.2 开行接口            | 29 |

# 1产品介绍

1.1 简介

BTP-L42H 是一款高性能、经济型热敏条码标签打印机。产品基 于新北洋成熟的软硬件技术平台,结合全新的结构设计理念而成;外 观新颖,体积小巧,结构模块化设计,操作维护方便,性能稳定可靠, 是办公领域打印条码标签的理想选择。

BTP-L42H 标签打印机可以通过串行接口或其它接口与外部设备 连接,同时提供 Windows 2000/XP/Server 2003/Vista/Win7 操作系统下 的软件支持。

#### 1.2 打印机主要特点

- 热敏式打印,节约、高效
  - 适用于热敏标签的打印,不需要安装碳带,节约耗材使用成本,同时使操作与维护更加简单、方便;
  - > 打印速度达到 125mm/s, 高速打印条码标签, 提高工作效率。
- 外观设计新颖小巧
  - > 弧形设计理念,凸显机身小巧美观;
  - > 茶色透明视窗,大弧面结构设计,可多角度观察耗材使用情况;
  - ▶ 简介操作界面,1个多功能控制按键结合2个LED指示灯, 更适合办公的需要。
- 人性化设计,使用简单
  - » 开放式通道设计,更换纸卷简单方便;
  - > 全新控制机制,可自动识别纸张类型,判断标签长度,无需

手动设置打印机;

- > 集成反射、透射两路可移动式纸张探测传感器,确保标签精 确定位;
- > 可以内置中、英文字符集,满足对常用字符的打印需求。

#### • 性能可靠,维护方便

- > 32 位微型中央处理器,性能稳定,数据处理速度高;
- > 采用独特的热历史和温度自适应控制,保证不同环境、不同 耗材情况下均保持高品质打印;
- > 采用自主研发的新型打印头,具有耐磨、耐腐蚀的特性,可 适应复杂的应用环境;
- > 全方位防静电设计,有效地保护了打印机的关键部件,提高 产品的稳定性。
- 强大的扩展功能
  - > 可以选配剥离组件、回卷组件、外置纸支架等多种扩展组件, 满足不同应用的需求;
  - > 可扩展存储器空间,支持不同字体的汉字库及自定义Logo;
  - » 标准配置为 USB 通讯接口, 可以扩展串口、并口等通讯接口;
  - > 可以扩展 BPLB、BPLZ 指令,连接扫描枪或键盘,实现脱机 打印。

# 1.3 开箱检查

打开打印机包装,对照装箱单检查物品是否缺少和损坏。如出现 物品缺损,请与经销商联系。(根据产品配置不同,随箱物品有所不同, 请以装箱单内容为准)

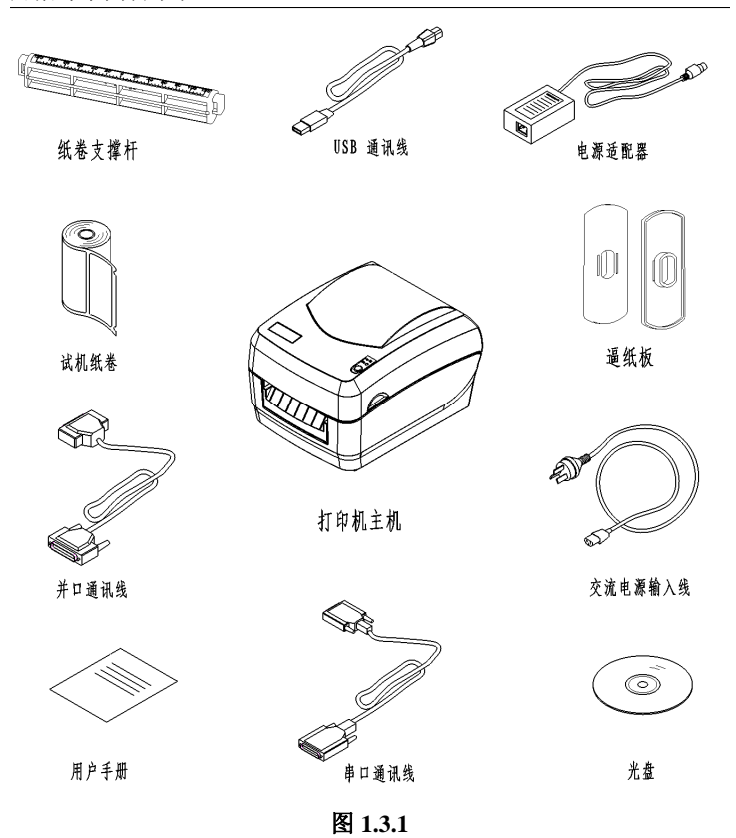

#### 1.4 打印机安装要求

打印机需平放在操作桌面上,注意防水、防潮、防尘。安装时倾 斜角度最大不能超过15°。

# 1.5 连接电源适配器

- 1) 首先请确认打印机的电源开关处于关闭状态;
- 如图1.4,将交流电源输入线一端与电源适配器连接好,另一端插入220V电源插座;

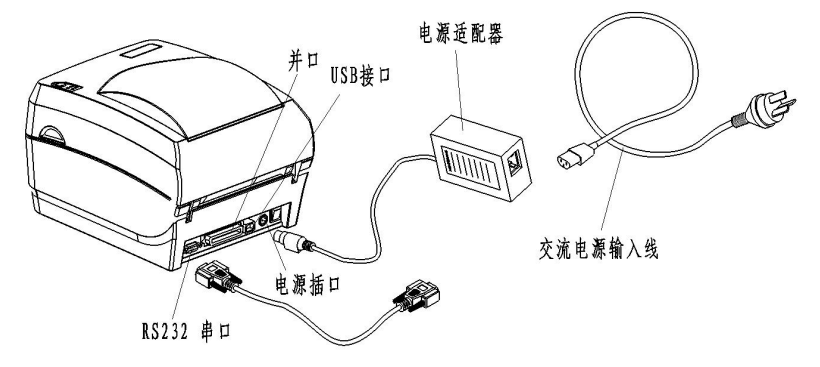

图 1.5

3) 然后将电源适配器的另一端插入打印机后面的电源插口内。

## / 注意:

■如果较长时间不使用打印机,请断开打印机电源!

#### 1.6 连接通讯电缆

- 1) 首先请确认打印机的电源开关处于关闭状态;
- 如图1.5,将通讯电缆插入相配的接口内,并用插头的螺丝钉或卡 簧固定;
- 3) 将通讯电缆的另一端连接到主机上。

# / 注意:

■请勿带电插拔串口电缆或并口电缆!

# 2 打印机操作

# 2.1 外观和组件

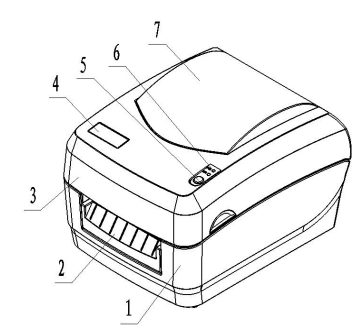

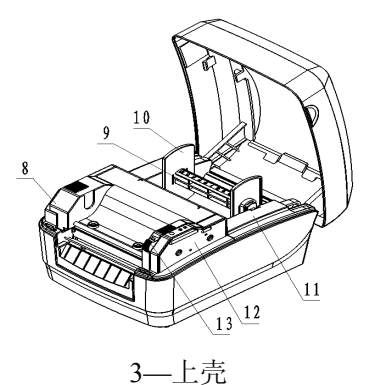

6—指示灯

9—纸卷支撑杆 12—机芯右侧板

| 1—下壳     | 2—面板  |
|----------|-------|
| 4—LOGO 板 | 5—按键  |
| 7—视窗     | 8—支撑架 |
| 10—逼纸板   | 11—纸仓 |
| 13—开启扳手  |       |

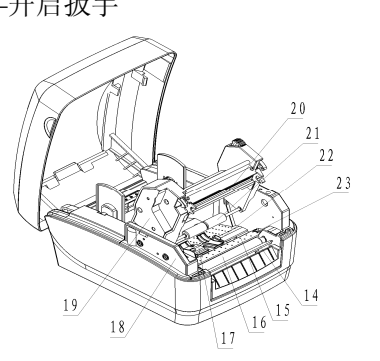

 $\square \bigcirc$ 27 26 25/ 24

14—撕纸刀 17—左逼纸块组件 20一打印头 23一打印头微动开关 24一电源开关

15—主支架 18—机芯左侧板 21—过渡辊

16—打印胶辊 19—护罩板 22一右逼纸块组件 25一电源插口

26—USB 接口(或并口) 27—串口

#### 2.2 主要组件介绍

- 1) 按键(5)/指示灯(6): 指示打印机的状态, 打印操作功能;
- 2) 纸卷支撑杆(9)/逼纸板(10):支撑纸卷,防止纸卷左右晃动;
- 3) 逼纸块(17、22):
  - ◆ 防止纸张在出纸通道中左右窜动;
  - ◆ 在左逼纸块组件(17)中装有传感器,传感器实现对介质的校 验、检测以及定位。
- 4) 打印头微动开关(23): 检测打印头抬起/压下状态;
- 5) 电源开关 (24): 按下 "O"关闭电源, 按下 "一"开启电源。

#### 2.3 指示灯、按键功能说明

#### 2.3.1 指示灯功能说明

1) 指示灯状态说明

| 指示灯名称 | 状态 | 说 明              |
|-------|----|------------------|
| 电源指示灯 | 常亮 | 打印机处于待机状态        |
| (绿灯)  | 快闪 | 打印机忙(打印机正在处理指令)  |
|       | 常灭 | 打印机处于待机状态        |
| 错误指示灯 | 告言 | 打印机进入暂停状态        |
| (红灯)  | 带元 | 撕离/剥离模式等待确认标签已取走 |
|       | 闪烁 | 打印机出错            |

表 2.3.1

# 2) 打印机错误信息与指示灯闪烁对照表

| 错误信息       | 指示灯闪烁    |  |  |
|------------|----------|--|--|
| 打印头抬起      | חח חח    |  |  |
| 指令语法错误     |          |  |  |
| 打印机缺纸      | ···ЛЛ··· |  |  |
| 串口通讯错误     | ······   |  |  |
| 纸张检验错误     |          |  |  |
| 打印头电压/温度异常 |          |  |  |
| 系统错误       | ···      |  |  |

# 2.3.2 按键功能说明

| 按键      | 功能                         | 说明                                                                   |
|---------|----------------------------|----------------------------------------------------------------------|
|         | BPLB 指令集<br>按键跳出脱<br>机打印模式 | 当打印机为脱机打印模式时,重新开电时按住【进纸】<br>键,待电源指示灯闪烁一次后松开按键,打印机由脱机<br>打印模式跳出       |
|         | 按键进纸                       | 待机状态下按下【进纸】键,非连续纸时走一个标签;<br>连续纸时按照打印机底层存储的标签高度走纸                     |
|         | 打印自检样<br>张                 | 待机状态下按住【进纸】键,待电源指示灯闪烁一次后<br>松开按键,打印机打印测试页                            |
|         | 校验纸张                       | 待机状态下按住【进纸】键,待电源指示灯闪烁两次后<br>松开按键,打印机开始校验纸张                           |
| 进纸<br>键 | 恢 复 默 认 波<br>特率            | 待机状态下按住【进纸】键,待电源指示灯闪烁三次后<br>松手,恢复默认通讯(9600,N,8,1,硬握手,无自动上<br>纸)关机不保存 |
|         | 恢 复 打 印 机<br>出厂设置          | 待机状态下按住【进纸】键,待电源指示灯闪烁四次后<br>松手,打印机恢复出厂设置                             |
|         | 打印传感器<br>波形图               | 待机状态下按住【进纸】键,待电源指示灯闪烁五次后<br>松手,打印机走纸校验并打印传感器电压波形图                    |
|         | 确认标签取<br>走                 | 撕离模式下,未配置存在传感器,打印完毕一张标签错<br>误灯将亮,用户按下【进纸】键确认标签已取走;打印<br>机将退纸并开始打印下一张 |
|         | 取消暂停                       | 当错误指示灯(红色)长亮时,按下进纸键取消暂停                                              |
|         | 排除错误                       | 按键排除打印机错误,恢复打印机到待机模式                                                 |

表 2.3.3

# 2.4 安装纸卷

- 1) 双手沿箭头方向向上推动,打开打印机的上盖(见图 2.4.1);
- 沿箭头方向(见图 2.4.2)按动开启扳手,待支撑架抬起后将其向 上翻转至图示角度;(见图 2.4.3);

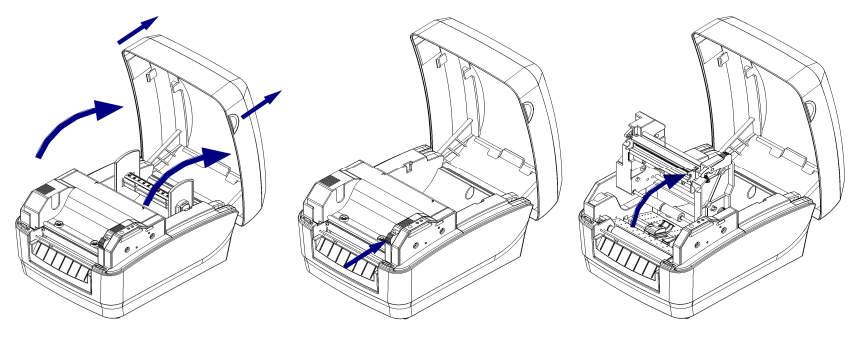

图 2.4.1

图 2.4.2

图 2.4.3

 将纸卷装在纸卷支撑杆上,并在纸卷两边各加上一个逼纸板(见 图 2.4.4);

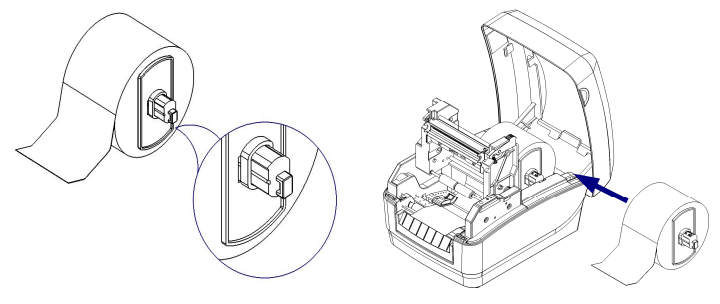

图 2.4.4

图 2.4.5

- 4)将装在纸卷支撑杆上的纸卷放入纸仓,然后将纸前端拉出平铺于 打印通道内,并用左、右逼纸块将拉出的纸夹住(见图 2.4.5)。
- ∕ 注意:
  - 打开上盖时禁止用力按压,应向上用力打开上盖;
  - 纸的打印面应朝上。若为标记纸,请将黑标记朝下;
  - 纸张前端应尽量位于打印胶辊的中间。

# 2.5 启动打印机

#### 2.5.1 开机与自检

- 1) 首先请确认电源适配器和通讯线缆已正确连接, 打开电源开关;
- 2) 打印机自检, 自检完毕后, 电源指示灯长亮, 错误指示灯熄灭。

∕⚠ 注意:

■ 若打印机不能启动或启动后不能正常工作,请及时与经销商联系。

#### 2.5.2 打印自检样张

打印机自检样张包括打印机配置样张和打印头测试样张。

- 1)装好介质,打开打印机电源,在打印机自检完毕进入待机状态后, 按住【进纸】键不放,当电源指示灯闪烁一次后,松开【进纸】
   键,打印机进纸并打印自检样张(样张见附录1);
- 自检样张中给出本打印机当前的配置信息,并显示当前打印头的 状态是否完好。
- 2.5.3 设置纸张类型
  - 打印之前,正确设置驱动中的纸张类型,可以参照下表进行选择:

| 驱动中的纸张类型 | 实际纸张类型    |
|----------|-----------|
| 连续纸      | 连续型条状纸    |
|          | 非连续型标记纸   |
| 黑标记纸     | 非连续型穿孔纸   |
|          | 非连续型边缘缺口纸 |
| 标签纸      | 非连续型标签纸   |

表 2.5

#### 2.5.4 校验标记

- 1) 首先正确安装打印介质, 然后打开打印机电源;
- 在打印机自检完毕进入待机状态后,按住【进纸】键不放,当电源指示灯闪烁2次后,松开【进纸】键,打印机进纸并开始校验;
- 3) 如果校验成功,打印机进入待机状态;若校验失败,打印机报警,

此时请确认介质安装是否正确。

如属以下任何一种情况,打印前需要对介质进行校验:

- ▶ 第一次安装使用打印机或传感器清洁后第一次使用;
- ▶ 打印机长时间未使用后重新使用或更换新类型的纸卷;
- ▶ 打印过程中不能有效识别标记;
- ▶ 打印机使用环境有较大改变。

#### ▲ 注意:

 经过上述步骤和传感器清洁后,若仍不能查出打印机校验失败的原因, 请与维护人员联系!

# 3 软件安装

本打印机随机光盘配有驱动程序和标签软件安装程序, 您也可以从网站www.newbeiyang.com.cn上下载。

#### 3.1 驱动程序安装

驱动程序支持 Windows 2000/ Windows XP/Windows server 2003/WindowsVista/Win7 操作系统。

 运行驱动程序包中的"Setup.exe",请仔细阅读相关软件许可协议, 如果接受协议中所有条款,请点击"我接受所有的软件许可条款", 然后点击"下一步"按钮;

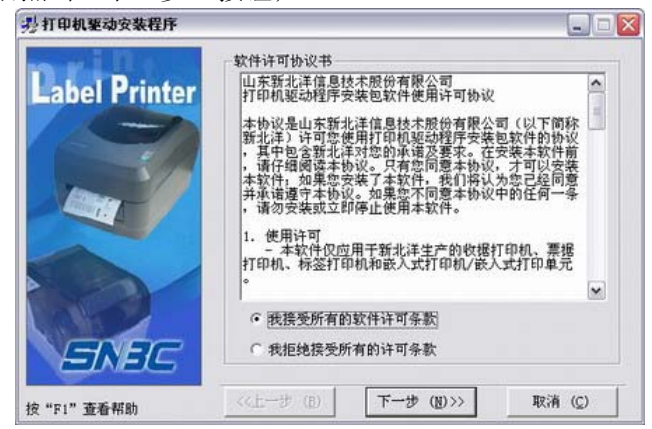

 选择安装的打印机类型、名称,如果要设置该打印机为系统默认 打印机,请选中"设置为默认打印机"按钮,点击"下一步";

| 影打印机驱动安装程序    |            |           |                 |
|---------------|------------|-----------|-----------------|
| nrin          | 选择安装打印机    |           |                 |
| Label Printer | C 数据打印机    | <b></b>   | <u> </u>        |
|               | ○票据打印机     | 1         | <u>×</u>        |
|               | ☞ 标签打印机    | BTP-L42   | •               |
|               | C 嵌入式打印机   | [         |                 |
| ENEC          | 匚 设置为默认打印机 |           |                 |
| 按 "F1" 查看帮助   | <<上一步 (B)  | 下一步 (图)>> | 取消 ( <u>C</u> ) |

- 3) 选择安装方式,点击"下一步"按钮;
- 4) 选择当前系统类型,点击"下一步"按钮;
- 5) 设置打印机端口,系统默认"LPT1"为打印端口,用户可根据实际使用端口选择安装,串口驱动请选择"BYCOMx"(x等于1、2、
  - 3、4、5、6、7或8),点击"完成"结束安装。

| 211 HP W & AD X 30 12 JT |                           |                  |          |
|--------------------------|---------------------------|------------------|----------|
| Label Printer            | - 设置打印机端<br>端口:<br>- 串口设置 | LPT1:            |          |
|                          | 每秒位数:                     | ∫38400 → 奇偶校验: 🕅 | lone 💉   |
|                          | 数据位:                      | ◎ 🕑 停止位: 🗍       | <u>_</u> |
|                          | 數据流控制:                    | Hardware 💌       |          |
| ENEC                     |                           |                  |          |
| 2"F1"查看帮助                | <<上一步 ( <u>B</u> )        | 安装 ( <u>I</u> )  | 取消 (⊆)   |

#### 3.2 标签软件安装

标签软件支持 Windows 2000/ Windows XP/Windows Server 2003/WindowsVista/Win7 操作系统。

1)运行 Setup.exe,开始标签软件的安装,第一步:选择安装语言;

| R | 选择安装时要使用的语言: |
|---|--------------|
|   | 简体中文         |

- 2) 选择"下一步"继续安装;
- 请仔细阅读相关软件许可协议,如果接受协议中所有条款,请点击 "我同意此协议",然后点击"下一步"按钮:
- 4) 请选择安装目录, 然后点击"下一步"按钮;
- 5) 选择创建的快捷方式名称, 然后点击"下一步"按钮;

|                                |                                                    | X                                                                      |
|--------------------------------|----------------------------------------------------|------------------------------------------------------------------------|
| <b>件夹</b><br>置程序的快捷方式 <b>?</b> |                                                    |                                                                        |
| 呈序现在将在下列开始<br>" 继续。如果您想选择      | 菜单文件夹中创建程序<br>建它文件夹,单击"沁                           | 的快捷方式。                                                                 |
|                                |                                                    | 浏览 (2)                                                                 |
|                                |                                                    |                                                                        |
|                                |                                                    |                                                                        |
|                                | <b>件夹</b><br>置程序的快捷方式?<br>呈序现在将在下列开始<br>"继续。如果您想选择 | <b>件夹</b><br>置程序的快捷方式?<br>音序现在将在下列开始菜单文件夹中创建程序<br>"继续。如果您想选择其它文件夹,单击"说 |

6) 选择是否创建桌面图标, 然后点击"下一步"按钮, 完成安装。

# 4 打印机调节

#### 4.1 传感器位置调节

传感器装配在逼纸块组件中,可随逼纸块左右移动(如图 4.1 所示)。在安装介质时,调整逼纸块,确保逼纸块组件间距略宽于介质幅 面宽度,宽度余量在 0.5mm 左右,以确保在逼纸块内部的传感器能够 探测到介质。使用的介质规格应符合附录 1.2 的介质技术规格要求。

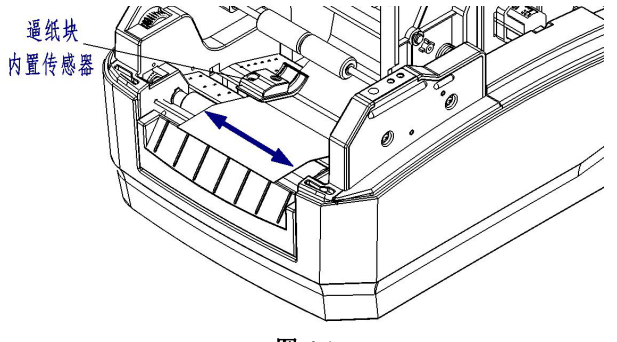

图 4.1

#### 4.2 打印机常用参数调整

4.2.1 打印机常用参数的调整及调整范围

| 调整对象 | 设定范围            | 备注                                                           |
|------|-----------------|--------------------------------------------------------------|
| 打印浓度 | 00—30           | 在打印效果满足使用要求的前提下,尽可能设置低<br>等级的打印浓度,以免影响打印头的使用寿命               |
| 垂直位置 | <b>-99—99</b> 点 | 对打印内容作垂直方向调整,调整以1个点为一个<br>移动单位                               |
| 左右位置 | <b>-99—99</b> 点 | 对打印内容作水平方向调整,调整以8个点为一个<br>移动单位,小于4个点不移动,大于4个点小于8<br>个点按8个点移动 |
| 撕离位置 | <b>-99—99</b> 点 | 调整垂直方向撕离位置,调整以1个点为一个移动<br>单位                                 |

表 4.2.1

#### ▲ 注意:

- . ■ 1 mm 等于 8 个点;
- 出厂时以上各指标均已调整到最佳状态,请勿随意改动。

4.2.2 票面上打印内容位置坐标及调整方向

#### 1) 纵向打印位置调整

当打印的票面出现图 A、B 情况,应将纵向打印位置调整到图 C。

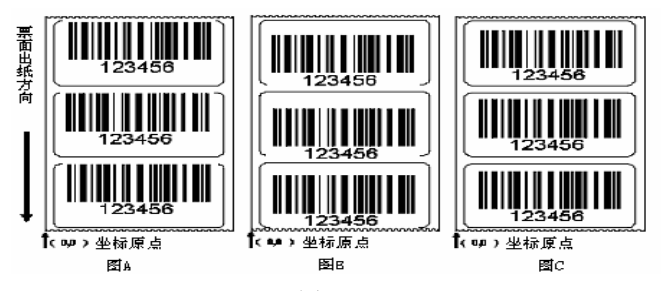

图 4.2.2

▲ 注意:

- 图 A 表示打印位置偏上,应向负方向调整;
- 图 B 表示打印位置偏下,应向正方向调整。

#### 2) 横向打印位置调整

当打印的票面出现图 D、E 情况,应将横向打印位置调整到图 F。

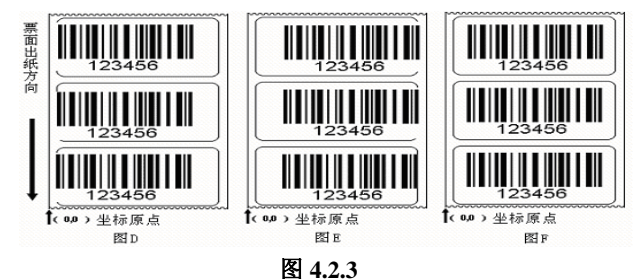

⚠ 注意:

- 图 D 表示打印位置偏左,应向正方向调整;
- 图 E 表示打印位置偏右,应向负方向调整。

#### 3) 撕离位置调整

当撕掉的票面出现图 G、H 情况,应将撕离位置调整到图 J。

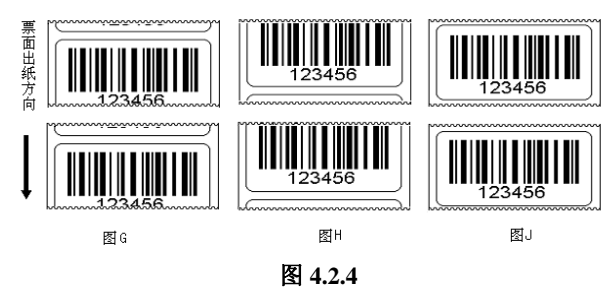

# ▲ 注意:

- 图G表示撕离位置偏上,应向负方向调整;
- 图 H 表示撕离位置偏下,应向正方向调整。

# 5 打印机的日常维护

每月请按下述步骤清洁打印头、打印胶辊和传感器。如使用环境 恶劣,可适当增加打印机日常维护次数。

#### 5.1 打印头清洁

当打印头出现以下任一种情况时,应清洁打印头:

- ▶ 打印不清晰;
- ▶ 进纸,退纸时,打印机噪音大;
- ▶ 打印头上粘有异物。

打印头清洁步骤如下:

- 1) 关闭打印机电源,打开上盖;
- 抬起支撑架,找到打印头,如果刚打印完毕,应等待打印头完 全冷却;
- 3) 用酒精棉球(应拧干)擦除打印头表面的灰尘、污点;
- 4) 等待 5-10 分钟,酒精完全挥发以后,压下支撑架,合上上盖。5.2 传感器清洁

当打印机在经过手动校验后仍出现以下任一种情况时,应清洁纸标记传感器:

▶ 打印过程中,打印机偶尔报缺纸错误;

▶ 缺纸不报警;

▶ 不能有效识别标记。

纸标记传感器清洁步骤如下:

1) 关闭打印机电源,打开上盖;

- 2) 抬起支撑架, 扳动逼纸块组件;
- 3) 用酒精棉球(应拧干)擦除传感器表面的灰尘、污点;

1) 等待 5-10 分钟, 酒精完全挥发以后, 压下支撑架, 合上上盖。

# 5.3 打印胶辊清洁

当出现以下任一种情况时,应清洁打印胶辊:

- ▶ 打印不清晰;
- ▶ 进纸,退纸时,打印机噪音大;
- ▶ 打印胶辊上粘有异物。

打印胶辊清洁步骤如下:

- 1) 关闭打印机电源,打开上盖;
- 抬起支撑架,找到打印胶辊,如果刚打印完毕,应等待胶辊完 全冷却;
- 轻轻转动胶辊的同时用酒精棉球(应拧干)擦除打印胶辊表面 的灰尘、污点;
- 4) 等待 5-10 分钟酒精完全挥发后, 压下支撑架, 合上上盖。

∕♪ 注意:

- 打印机日常维护必须确保电源关闭;
- 避免用手和金属物品触摸打印头表面,不得使用镊子等工具划伤打印
   头、打印胶辊和传感器表面;
- 不得使用汽油、丙酮等有机溶剂擦拭打印头和胶辊;
- 传感器清洁完毕,应重新进行纸张校验;
- 待酒精完全挥发后,再打开电源继续打印。

# 6故障处理方法

打印机出现故障时,可参照本章进行相应的处理。如果仍然无法 排除故障,请与经销商联系。

#### 6.1 指示灯状态指示

当打印机出现故障或异常状况时,错误指示灯闪烁。此时打印作 业停止,主机与打印机之间的联系也会中断,请检查指示灯连续闪烁 的次数,然后参照下列方法进行处理。

| 错误指示<br>灯状态 | 原因分析       | 解决方法                 |  |  |
|-------------|------------|----------------------|--|--|
| 连闪西下        | 打印头抬起      | 请压下打印头               |  |  |
| 足内两下        | 微动开关故障     | 联络维修人员               |  |  |
|             | 更换不同介质后没有进 | 使用按键排除错误后,打印机进入暂停状   |  |  |
|             | 行手动校验      | 态,按进纸键取消暂停后进行手动校验    |  |  |
|             | 纸卷用完或没安装纸卷 | 安装纸卷                 |  |  |
|             | 卡纸         | 清除卡纸                 |  |  |
| 连闪三下        | 纸卷表面被污染或破损 | 请越过污染或破损的部分          |  |  |
| 建闪          | 纸卷脱离了纸标记传感 | 香菇之壮风类               |  |  |
|             | 哭          | 里胡女衣纸位               |  |  |
|             | 纸标记传感器表面弄脏 | 清洁纸标记传感器表面           |  |  |
|             | 纸卷光刑与光刑不匹配 | 设置打印机驱动中纸类型与实际纸类型一   |  |  |
|             | 纵包天至与天至不匹乱 | 致                    |  |  |
|             | 通讯电缆连接不牢固  | 可靠地连接通讯电缆            |  |  |
| 连闪四下        | 打印机和主机之间的通 | 将打印机的通讯接口(如: 握手方式, 波 |  |  |
| 定的四十        | 田设罢不一劲     | 特率,数据位,停止位,校验位)设置与   |  |  |
|             | 派仪重个 攻     | 计算机的通讯接口设置一致         |  |  |
| 连闪五下        | 手动校验传感器失败  | 确认手动校验时介质已安装好        |  |  |
|             | 打印浓度过高     | 适当降低打印浓度             |  |  |

# BTP-L42H 用户手册

|    | 工作环境温度过高,导 | 请改善通风条件,温度降低后系统可恢复   |
|----|------------|----------------------|
|    | 致打印头过热     | 正常                   |
|    |            | 清除塞纸,待打印头温度下降后,检查打   |
|    | 纸卡在通道内,导致热 | 印头测试图案是否正常, 若正常, 可继续 |
|    | 量积累,打印头过热  | 工作,否则请更换打印头。(测试图案参   |
|    |            | 见附录 2)               |
| 常亮 | 系统错误       | 请与经销商联系              |

#### 表 6.1

# 6.2 打印质量问题

| 故障现象            | 原因分析      | 解决方法       |  |
|-----------------|-----------|------------|--|
| 打印不洁            | 打印头或打印胶辊脏 | 清洁打印头或打印胶辊 |  |
| 打 印 小 清<br>或有污点 | 打印浓度设置低   | 增加打印浓度     |  |
|                 | 纸卷安装不正确   | 正确安装纸卷     |  |

表 6.2

# 附录

# 附录1 技术规格

附录 1.1 主要技术规格

| 项目    |                       | BTP-L42H                                                                      |  |
|-------|-----------------------|-------------------------------------------------------------------------------|--|
|       | 分辨率                   | 203DPI                                                                        |  |
|       | 打印方式                  | 热敏                                                                            |  |
|       | 打印宽度(Max.)            | 104mm                                                                         |  |
|       | 打印速度(Max.)            | 125mm/s                                                                       |  |
|       | CPU                   | 32bit RISC 嵌入式微处理器                                                            |  |
| ‡T FΠ | 方键哭                   | SDRAM: 2MB, FLASH: 1MB                                                        |  |
| 11 14 | 行阻棄                   | 扩展FLASH: 可扩展至8MB                                                              |  |
|       | 打印头温度探测               | 热敏电阻                                                                          |  |
|       | 打印头位置探测               | 微动开关                                                                          |  |
|       | 纸标记探测                 | 光电传感器                                                                         |  |
|       | 通讯接口                  | 标准配置 RS-232 串口                                                                |  |
|       |                       | CENTRONICS 并口和 USB 口可任选其一                                                     |  |
|       | 纸张类型                  | 连续纸,标签纸,打孔纸,标记纸等                                                              |  |
|       | 纸卷外径(Max.)            | 127mm(5时)                                                                     |  |
| 公氏    | 纸卷宽度(Max.)            | 110mm                                                                         |  |
| 介顶    | 纸卷内径                  | 25mm(1时)/38mm(1.5时)                                                           |  |
|       | 纸张厚度                  | 0.06mm-0.20mm                                                                 |  |
|       | 出纸方式                  | 撕离/剥离(可选)                                                                     |  |
| 字符    | <b>夕</b> ⁄2011年/1954年 | 横向纵向均可有级放大1-8倍                                                                |  |
| 条码    | 于17.00八/旋转            | 旋转打印(0 <sup>0</sup> , 90 <sup>0</sup> , 180 <sup>0</sup> , 270 <sup>0</sup> ) |  |

BTP-L42H 用户手册

|           |           | BPLA指令集:常用单字节字体:FONT0        |  |
|-----------|-----------|------------------------------|--|
|           | 字符集       | 到FONT8,6种ASD smooth字体,8种     |  |
|           |           | Courier字体                    |  |
|           |           | BPLB指令集: 5种点阵字体,20个代码页       |  |
|           |           | 自定义字体:用户可自定义字体下载到            |  |
|           |           | FLASH或SDRAM                  |  |
|           | 因此        | 二进制无格式位图, HEX, PCX, BMP和     |  |
|           | 图形        | IMG 图像文件可下载到FLASH, RAM       |  |
|           |           | 一维码: 39码, UPCA, UPCE, 交叉25码, |  |
|           | 条码        | 128码,EAN13, EAN8,HBIC        |  |
|           |           | (带校验符的39码),库德巴码,             |  |
|           |           | 工业/交叉25码,储运码,UPC2,           |  |
|           |           | UPC5,93码,邮电25码(中国),          |  |
|           |           | UCC/EAN 码、矩阵 25 码、           |  |
|           |           | POSTNET码等                    |  |
|           |           | 二维码: PDF417,MAXICODE, QR码等   |  |
| 操作界面      | 按键、指示灯    | 1键、2灯                        |  |
| 电源        | 输入        | 交流 110~240V, 50/60Hz         |  |
| 适配器       | 输出        | 直流 24V, 2.5A                 |  |
| 环境        | 工作环境      | +5°C~45°C, 20%~90%(40°C)     |  |
| 要求        | 贮存环境      | -40°C~60°C, 20%~93%(40°C)    |  |
| 物理        | 外形尺寸      | 278mm(L) ×218mm(W)×185mm(H)  |  |
| 特性        | 重量        | 约 2.3 Kg                     |  |
| 국가 바르니 문역 | 剥离组件、回卷组体 | 离组件、回卷组件、外挂纸支架、串口、并口、扩展存储器、  |  |
| り龙龍直      | 中文字符集     |                              |  |

附表 1.1

# 附录 1.2 纸张技术规格

纸张高度的最大值根据打印机配置内存大小而定。

1) 连续纸规格(单位: mm)

| 类型                 | 图示        | 指 标                                              |
|--------------------|-----------|--------------------------------------------------|
| 无黏合剂<br>连续型<br>条状纸 | <br>无黏合剂纸 | 打印纸宽度: 25≤a≤110                                  |
| 有黏合剂<br>连续型<br>条状纸 | ■ 带黏合剂纸   | 底纸宽度 : 25≤a≤110<br>打印纸宽度: 25≤b≤110<br>纸边隙宽度: c≤1 |

附表 1.2.1

| 类型                  | 图示   | 指标                                                                        |
|---------------------|------|---------------------------------------------------------------------------|
| 有黏合剂<br>非连续型<br>标签纸 | 出纸方向 | 底纸宽度: 25≤a≤110<br>纸边隙宽度: b≤1<br>标签宽度: 25≤c≤110<br>标签高度: d≥10<br>间隙宽度: e≥2 |
| 无黏合剂<br>非连续型<br>穿孔纸 | 出纸方向 | 穿孔纸宽度: 25≤a≤110<br>穿孔纸高度: b≥10<br>探测口位置: c≤4<br>探测口宽度: d≥5<br>探测口高度: e≥2  |

2 非连续纸规格(单位: mm)

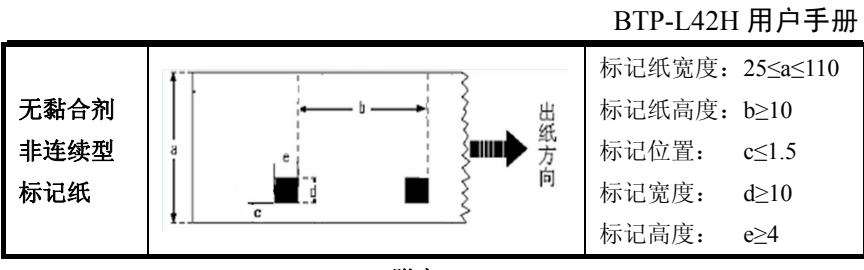

附表 1.2.2

# <u> 注意:</u>

■ 尽量使用纸张耗材提供商推荐的碳带打印。

# 附录2 自检样张

自检样张包括打印机配置信息、打印机内部字体和打印头测试信 息,其中打印机配置信息和打印机内部字体反映了打印机当前的内部 配置,打印头测试信息反映打印头的状态。

# 1) 打印机配置信息

| 型号       | BTP-L42H 203DPI |
|----------|-----------------|
| BOOT 版本号 | FV*.***         |
| 版本号      | FV*.*** (BPLA)  |
| 打印模式     | 非连续纸/回卷模式       |
| 打印类型     | 热敏              |
| 打印缓冲     | 双缓冲             |
| 串口检测     | 不允许             |
| 串口设置     |                 |
| 纸张传感器    | 透射/127/193      |
| 闪存空间     | 没有安装            |
| 内存空间     |                 |
| 可利用内存    | 0462K           |
| 自动上纸     | 不允许             |
| 自动状态返回   | 不允许             |
| 实时指令     | 允许              |
| 指令检测     | 不允许             |
| 度量单位     | 毫米              |
| 系统缓冲     | 032K            |
| 标签高度     | 041mm           |
| 打印缓冲宽度   |                 |
| 打印头宽度    |                 |
| 撕离位置调整   | 00dot           |

# 2) 内部配置字体

本打印机配置了9种内部点阵字体和6种ASD字体:

```
ASD Smooth (18 pointh)-012345
ASD Smooth (14 pointh)-0123456789 ABC
ASD Smooth (12 pointh)-0123456789 ABCabcXyz
ASD Smooth (10 pointh)-0123456789 ABCabcXyz
ASD Smooth (8 pointh)-0123456789 ABCabcXyz
ASD Smooth (6 pointh)-0123456789 ABCabcXyz
0123456789 CENSTXZ <+>1
This is font 7. OCR-A ABC abc
THIS IS FONT 6. 012345
THIS IS FONT 5. 0123456789 ABCXYZ
THIS IS FONT 4.0123456789 ABC
THIS IS FONT 3. 0123456789 ABCXYZ
This is font 2. 0123456789 ABCabcXyz
```

This is font 1. 0123456789 ABCabcxyz This is font 0. 0123456789 ABCabcxyz

# 3) 打印头测试信息

打印头测试图案可以用来检测打印头状态是否正常。

附图 2.3.1 是一个状态良好的打印头打印的测试图案。附图 2.3.2 是一 个状态不正常的打印头打印的测试图案。可能是由于打印头上附有细 小的固体颗粒,或打印头已损坏等原因造成。如经清洁后仍不能正常 工作,请与经销商联系。

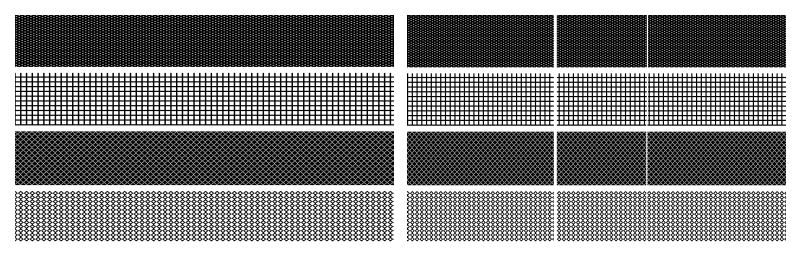

附图 2.3.1

附图 2.3.2

附录3 打印及出纸位置

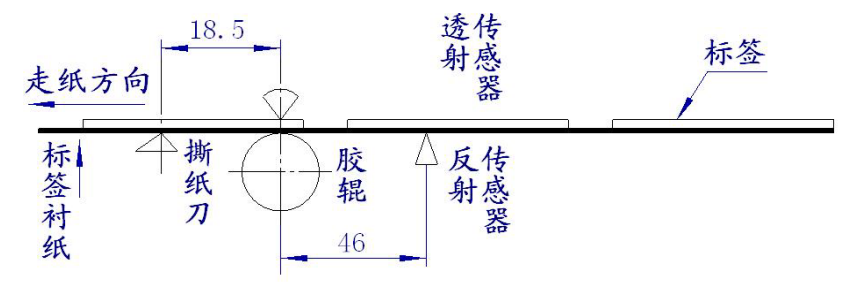

附图 3

- ⚠️ 注意:
  - 上图是以标记纸为例说明打印和出纸位置;
  - 非连续型纸张以标记的前沿定位;
  - 打印和出纸位置调整详见 <u>3.3.2。</u>

# 附录4通讯接口

# 附录 4.1 串行接口

1) 接口信号

| 引脚 | 信号名称 | 信号方向 | 功 能     |  |
|----|------|------|---------|--|
| 1  | 无    |      |         |  |
| 2  | RXD  | 输入   | 数据输入端   |  |
| 3  | TXD  | 输出   | 数据输出端   |  |
| 4  | DTR  | 输出   | 数据终端就绪  |  |
| 5  | SG   | —    | 信号地     |  |
| 6  | DSR  | 输入   | 数据装置准备好 |  |
| 7  | RTS  | 输出   | 请求发送    |  |
| 8  | CTS  | 输入   | 允许发送    |  |
| 9  | FG   |      | 机壳地     |  |

#### 附表 4.1 打印机信号和状态

2) 接线示意图

| PC 机端 | 打印机端 |
|-------|------|
| TXD   | RXD  |
| RXD   | TXD  |
| CTS   | RTS  |
| RTS   | CTS  |
| SG    | SG   |

# 

可以使用以下的连接方式,只需3根线即可,这种连接方法适用于数据量不 大或XON/XOFF 流量控制情况下。

| PC 机端 | 打印机端 |
|-------|------|
| TXD   | -RXD |
| RXD   | -TXD |
| SG    | SG   |

#### 附录 4.2 并行接口

| 引脚 | 定义 | 描述      | 引脚      | 定义 | 描述     |
|----|----|---------|---------|----|--------|
| 1  | 输入 | /STROBE | 13      | 输出 | SELECT |
| 2  | 输入 | Data1   | 14,15   | 未用 | NC     |
| 3  | 输入 | Data2   | 16      | -  | Ground |
| 4  | 输入 | Data3   | 17      | -  | Ground |
| 5  | 输入 | Data4   | 18      |    | Vcc    |
| 6  | 输入 | Data5   | 19 ~ 30 | -  | Ground |
| 7  | 输入 | Data6   | 31      |    | Vcc    |
| 8  | 输入 | Data7   | 32      | 输出 | /Fault |
| 9  | 输入 | Data8   | 33      |    | Ground |
| 10 | 输出 | /ACK    | 34 ~ 35 | 未用 | /NC    |
| 11 | 输出 | BUSY    | 36      | -  | Vcc    |
| 12 | 输出 | PError  |         |    |        |

并行接口工作在 IEEE1284 兼容模式下。

附表 4.2 并口信号列表

# ∕♪ 注意:

■ 数据传输时,主机端不应忽略 Busy 信号,否则会造成打印数据丢失;

 并行接口信号采用 TTL 电平,使用时应保证主机端信号的上升和下降时间 都不大于 0.5μs。

附录 4.3 USB 接口

USB 接口符合 USB1.1 协议标准,为可选接口。

USB 接口通过一种四线电缆传送信号和电源,如下图所示:

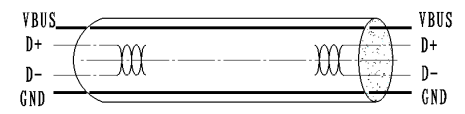

附图 4.3 USB 电缆

附图 4.3 中的 D+和 D-线用于传送信号, VBUS 为+5V。